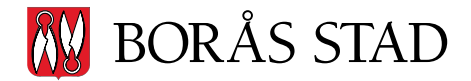

Datum 2022-07-21

## Manual för fjärråtkomst via RDS

## Logga in i RDS-miljön:

1. Öppna en webbläsare (Microsoft Edge, Google Chrome)

2. Gå till https://rdgateway.boras.se

3. I rutan för Domän\användarnamn skriver man in **AD**\användarnamn. I exemplet nedan är användarnamnet AB123 (för att skriva ett \ tryck ner tangenterna **Alt Gr** och **+**)

**4.** Skriv in ditt lösenord i rutan för lösenord. OBS! Alla användare ska logga in med sina egna användaruppgifter.

5. Klicka på Logga in

| Mork Decours               |                                                                                                    |         |
|----------------------------|----------------------------------------------------------------------------------------------------|---------|
| VVORK Resource             | les                                                                                                    |         |
| KemoteApp- och ijärrskrivi | bordsanslutning                                                                                              |         |
|                            |                                                                                                    |         |
|                            |                                                                                                    | Нја     |
|                            |                                                                                                    |         |
|                            |                                                                                                    |         |
|                            | Domän\användarnamn: AD\AB123                                                                                 |         |
|                            | Lösenord:                                                                                                    |         |
|                            |                                                                                                    |         |
|                            |                                                                                                    |         |
|                            | Sakerhet                                                                                                    |         |
|                            | varning: Genom att logga in på den har webbsidan<br>bekräftar du att den här datorn följer din organisations |         |
|                            | säkerhetsprincip.                                                                                            |         |
|                            |                                                                                                    |         |
|                            | Logga in                                                                                                    |         |
|                            |                                                                                                    |         |
|                            |                                                                                                    |         |
|                            | Webbåtkomst för fjärrskrivbord stängs av efter en stunds                                                     |         |
|                            | avslutas kan du uppdatera webbläsaren och logga in igen.                                                     |         |
|                            |                                                                                                    |         |
| Windows Son ort 2010       |                                                                                                    | Microso |
| VILIDOWS SELVER 2019       |                                                                                                    | Microso |

6. Dubbelklicka på ikonen Privata Utförare

|                                          | 😽 Webbåtkomst för fjärrskrivbord |
|------------------------------------------|----------------------------------|
| - W 15                                   |                                  |
| Work Resources                           |                                  |
| RemoteApp- och tjärrskrivbordsanslutning |                                  |
| RemoteApp och fjärrskrivbord             | Hjälp 🔰 Logga ut                 |
| Aktuell mapp: /                          |                                  |
|                                          |                                  |
| Privata                                  |                                  |
|                                          |                                  |
|                                          |                                  |
|                                          |                                  |
|                                          |                                  |
|                                          |                                  |
|                                          |                                  |
|                                          |                                  |
|                                          |                                  |
|                                          |                                  |
|                                          |                                  |
|                                          |                                  |
|                                          |                                  |
|                                          |                                  |
| Windows Server: 2019                     | Microsoft                        |

7. Om man får en fråga om att ladda ner en fil klickar man på *Tillåt*, därefter klickar på *Öppna fil* 

8. Klicka på Anslut

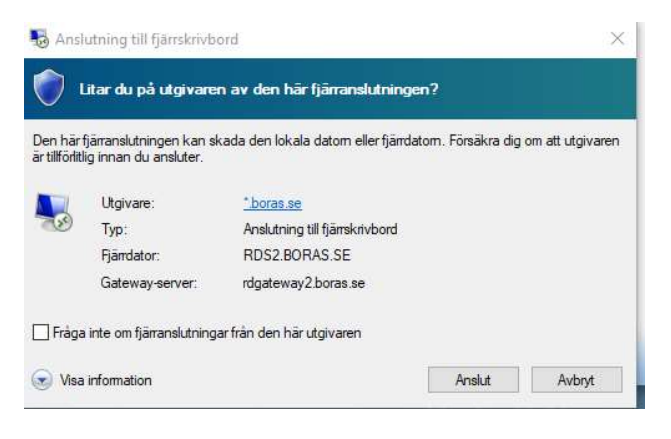

9. Om rätt namn står i rutan skriver man återigen in lösenordet och klickar på OK.

Om fel namn står i rutan väljer man alternativet *Använd ett annat konto* (finns under *fler alternativ*) här anger vi samma uppgifter som vi gjorde i steg 3 och 4 (AD\användarnamn. lösenord) klicka därefter på OK.

| Windows-säkerhet                                                                   | × |
|------------------------------------------------------------------------------------|---|
| Ange dina autentiseringsuppgifter                                                  |   |
| Autentiseringsuppgifterna kommer att användas vid anslutningen till RDS2.BORAS.SE. |   |
| Para librag                                                                        |   |
| Lösenord                                                                           |   |
| understand                                                                         |   |
|                                                                                    |   |
| Fler alternativ                                                                    |   |
| A manufacture                                                                      |   |
| Frank House permanente programmente Annotation de programmente                     |   |
| Använd ett annat konto                                                             |   |
| OK Avbryt                                                                          |   |

| Windows-säkerhet<br>Ange dina autentisering           | ×<br>gsuppgifter                 |
|-------------------------------------------------------|----------------------------------|
| Autentiseringsuppgifterna komm<br>till RDS2.BORAS.SE. | er att användas vid anslutningen |
| AD\AB123                                              |                                  |
| •••••                                                 | ୕                                |
| Domän: AD                                             |                                  |
| Fler alternativ                                       |                                  |
| ОК                                                    | Avbryt                           |
|                                                       |                                  |

10. En fjärrsession startar nu och du kommer att så småningom att loggas in på fjärrskrivbordet. Här hittar du länkar till de olika systemen samt en ikon för att begära fjärrhjälp.

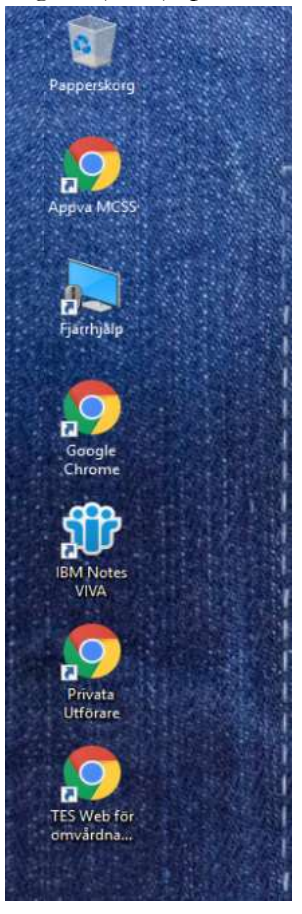

11. När man är klart med det man ska göra inne på RDS-miljön är det viktigt att man loggar ut.

Detta gör man genom att klicka på windows-flaggan i nedre vänstra hörnet och därefter klickar man på ikonen närmast startmenyn och väljer koppla från (se bild på nästa sida)

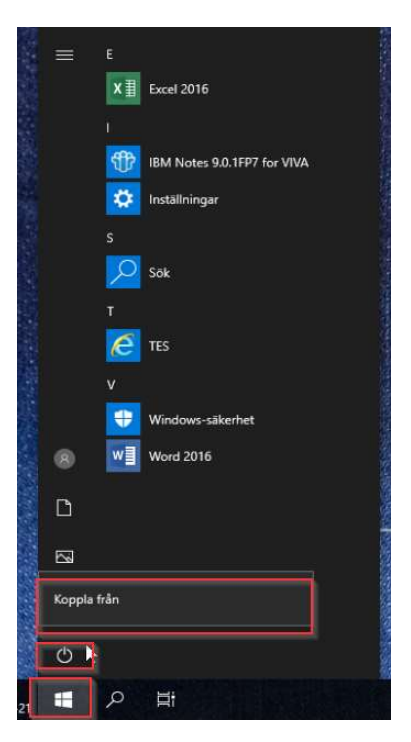

12. Man är nu åter på sidan som vi såg i steg 6 och även här klickar vi på *Logga ut* i övre högra hörnet.

|                                          | b Webbåtkomst för fjärrskrivbo |
|------------------------------------------|--------------------------------|
|                                          |                                |
| Work Resources                           |                                |
| RemoteApp- och fjärrskrivbordsanslutning |                                |
|                                          |                                |
| lemoteApp och fjärrskrivbord             | Hjälp 👘 Logga ut               |
| ktuell mapp: /                           |                                |
|                                          |                                |
| ivata<br>örare                           |                                |
|                                          |                                |
|                                          |                                |
|                                          |                                |
| La Carta                                 |                                |
|                                          |                                |
|                                          |                                |
|                                          |                                |
|                                          |                                |
|                                          |                                |
|                                          |                                |
|                                          |                                |
| Windows Server* 2019                     | Microsoft                      |

IT – vård och omsorg 2022-07-21 Borås